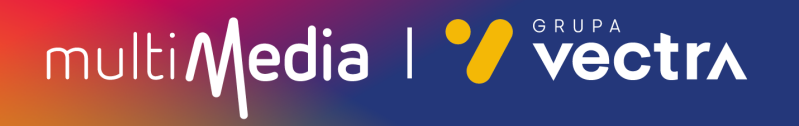

## W jaki sposób wyszukać kanały cyfrowe w telewizorach Samsung z modułem CAM

W zależności od modelu telewizora menu lub przyciski na pilocie mogą się różnić.

- 1. Na pilocie od telewizora, proszę nacisnąć przycisk "Settings".
- 2. Po uruchomieniu Menu na ekranie telewizora proszę wybrać zakładkę "**Kanał**", oznakowaną ikoną satelity.
- 3. Następnie proszę wybrać "Automatyczne strojenie".

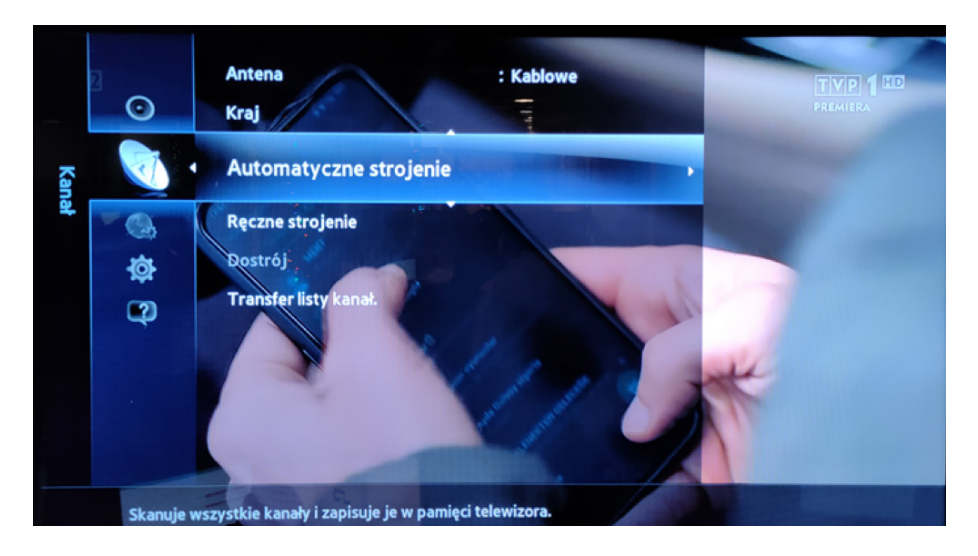

4. Proszę ponownie wybrać zakładkę "Automatyczne strojenie".

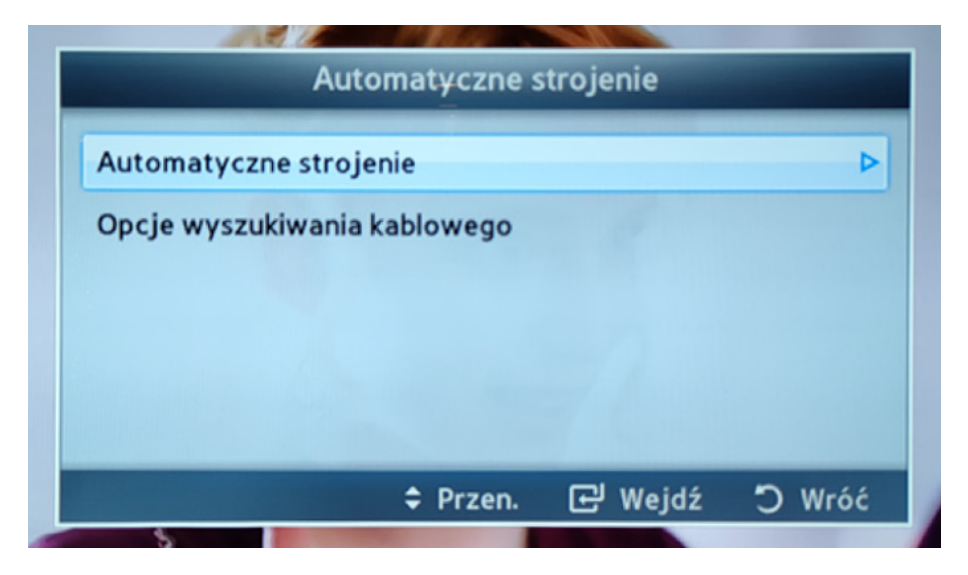

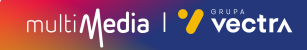

5. Proszę wybrać kropkę znajdującą się pomiędzy "**Kablowe**" w poziomie, a w pionie pod nazwą "**Cyfrowe**".

| Automatyczne strojenie                           |                        |            |           |  |  |  |  |
|--------------------------------------------------|------------------------|------------|-----------|--|--|--|--|
| Ustaw opcje wyszukiwania funkcji aut. programow. |                        |            |           |  |  |  |  |
|                                                  | Cyfrowe i<br>Analogowe | Cyfrowe    | Analogowe |  |  |  |  |
| Naziemne                                         | ۲                      | ۲          | O         |  |  |  |  |
| Kablowe                                          | ۲                      | 0          | ۲         |  |  |  |  |
|                                                  |                        |            |           |  |  |  |  |
|                                                  |                        |            |           |  |  |  |  |
|                                                  | Da                     | lej        |           |  |  |  |  |
|                                                  | ¢ Prz                  | en, 단 Weid | lź 🕽 Wróć |  |  |  |  |

- 6. Następnie proszę wybrać umieszczone w dole wyświetlonej ramki "Dalej".
- 7. W "Tryb wyszuk." proszę wybrać "Pełne", a następnie "Szukaj".

| Automatyczne strojenie |                         |  |  |  |  |
|------------------------|-------------------------|--|--|--|--|
| Tryb wyszuk.           | : Pełne 🕨               |  |  |  |  |
| Sieć                   | : Auto                  |  |  |  |  |
| ID sieci               | () :                    |  |  |  |  |
| Częstotliwość          | : KHz                   |  |  |  |  |
| Modulacja              | : 64 QAM                |  |  |  |  |
| Przepływność           | : KS/s                  |  |  |  |  |
| Szukaj                 | Zeruj                   |  |  |  |  |
| 🔼 Poprzedni            | 🗢 Przen. 🖃 Wejdź 🏷 Wróć |  |  |  |  |

 Po tej czynności rozpocznie się proces wyszukiwania kanałów cyfrowych Może on zająć od kilku do kilkudziesięciu minut.

| Automatyczne strojenie                             |                                                |      |       |           |  |
|----------------------------------------------------|------------------------------------------------|------|-------|-----------|--|
| Trwa automatyczne programowanie.<br>826 MHz<br>91% |                                                |      |       |           |  |
| Cyfrowe                                            | Łącznie : 281<br>TV : 265 Radio : 16 Dane/Inne |      |       | /Inne : 0 |  |
|                                                    | S                                              | itop |       |           |  |
|                                                    |                                                | C v  | /ejdź | O Wróć    |  |

8. Po zakończeniu procesu wyszukiwania prosimy o wybranie "**OK**", aby zakończyć cały proces.

| Automatyczne strojenie |                                                |           |       |               |  |  |  |
|------------------------|------------------------------------------------|-----------|-------|---------------|--|--|--|
| Automatyczne pr        | Automatyczne programowanie zostało zakończone. |           |       |               |  |  |  |
| 100%                   |                                                |           |       |               |  |  |  |
|                        |                                                |           |       | 100%          |  |  |  |
| Cyfrowe                | TV:265                                         | /Inne : 0 |       |               |  |  |  |
|                        | 1811                                           |           |       |               |  |  |  |
|                        |                                                |           |       |               |  |  |  |
|                        |                                                | ОК        |       |               |  |  |  |
|                        |                                                | ري<br>ال  | Veidź | n Wróć        |  |  |  |
|                        |                                                |           | rejuz | <b>J</b> WIOC |  |  |  |

9. Wyszukanie kanałów powinno się zakończyć.

#### Miłego oglądania!

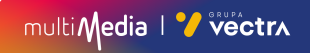

# multi Media I 7 vectra

### 244 244 244

(opłaty wg stawek operatorów)

Godziny pracy Działu Telefonicznej Obsługi Klienta

> pon.-pt. 8.00-20.00 sob. 10.00-18.00

Infolinia techniczna

pon.-pt. 7.00-22.00 sob.-nd. 8.00-22.00

### multimedia.pl

multiMedia | 🏏 vectra